# はじめに

当社製品をお買い上げ頂きありがとうございます。正しくお使いいただくために、この説明書を詳しくご覧になってから設定して下さい。

### ※ 必ずお読みください

- ・本サービスを利用するためにはログインが必要です。登録画面にある利用規約を必ずご確認下さい。
- ・本サービスは1年契約となっております。2次元コード設定完了日時を基準にサービス開始となります。(初回はシール購入時に利用料金が含まれてます)
- ・利用期間終了前に通知が来ます。継続使用したい場合は手順に従い、更新支払いを行って下さい。支払いがない場合は、自動的に利用停止します。
- ・1年契約のため、途中キャンセル、返金は出来かねますので、ご了承下さい。
- ・支払い方法はクレジットカードのみです。

・設定方法の手順沿って、設定をお願い致します。ご不明な点等ございましたら、メールアドレスより、お問い合わせください。prinfo@geoprince.co.jp

| <ul> <li>オーナーアカウントを作成しよう</li> <li>オーナー</li> <li>(12 次元コードシールを読み取ります。</li> <li>(22 次元コード登録ページが表示されます。<br/>※一度も設定されていない新規のシールのみ右記画面が表示さ</li> <li>(3)「新規登録」を押して下さい。</li> </ul>                                     | naj.                                                                                                    | 2次元<br>2次元<br>行って<br>マグ<br>メール<br>・<br>パスで<br>パスで<br>パスで                                                                                     | PassQR<br>モコード設定<br>コードの登録を行います。まずログインを<br>ください。<br>イン<br>アドレス<br>-ド<br>ダ<br>-ドを忘れた方<br>ログインして登録へ進む<br>新規登録<br>オーナー向け利用規 |
|----------------------------------------------------------------------------------------------------|----------------------------------------------------------------------------------------------------|----------------------------------------------------------------------------------------------------|----------------------------------------------------------------------------------------------------|
| <ul> <li>④「新規登録」画面が表示されます。</li> <li>⑤項目を入力して下さい。利用規約をご確認後、「利用規約へ同意する」にチェックを入れて、登録ボタンを押して下さい。</li> <li>⑥仮登録画面が表示されます。</li> <li>⑦登録したメールアドレスに、仮登録メールが届きます。メール文にある URLを押して下さい。</li> <li>⑧登録完了画面が表示されます。</li> </ul> | PassQR     国     新規登録      せ 必須     (ハタカナ) 必須     (ハタカナ) 必須     低(カタカナ) 必須     低(加タカナ) 必須     低(加タカナ) 必須     低(加タカナ) 必須     低(加タカナ) 必須     低(加)                  | PassOR 新規登録 医登録が示すしました。 ご べんかいただいたメールアドレス気に確認メールのというないただいたメールアドレス気に確認メールの見かない場合は、迷惑メールフォルがないゆうして大きさい。 尼じる Produced by Castellinet ジョー・プリンス竹下 | メールアドレスの認証のお願い<br>メール                                                                                                    |
| <ul> <li>③登録完了メールが届きます。</li> <li>PC からの登録も可能です。<br/>下記 URL から新規登録を行えます。<br/>http://</li> <li>Ntp://</li> </ul>                                                                                                  | メールアドレス 必須         パスワード 必須         パスワード (確認用) 必須         利用規約へ同意する         利用規約へ同意する         空母         ロヴィン画面へ戻る         Produced by<br>Case.Rince ジョー・プリンス竹下 | <b>新規登録</b><br>本人登録が完了しました。<br>ログイン後、引き続きサービスをご利用いただ<br>けます。<br>Produced by<br>Case Thines ジョー・プリンス竹下                                        | 登録売了メール<br>●  ●  ●  ●  ●  ●  ●  ●  ●  ●  ●  ●  ●                                                                         |

# 使用方法を確認しよう

ユーザーとオーナーの流れを確認します。

## ※使用開始前の注意

・SMS認証送信可能数は10回までとなっております。ユーザーがSMS認証完了した時点で1回利用となります。(11回以上は追加購入となります) ・登録、オーナー承認だけでは1回使用とはなりません。

・ユーザーが申請してきた際に、重複したユーザーではないかのご確認お願い致します。

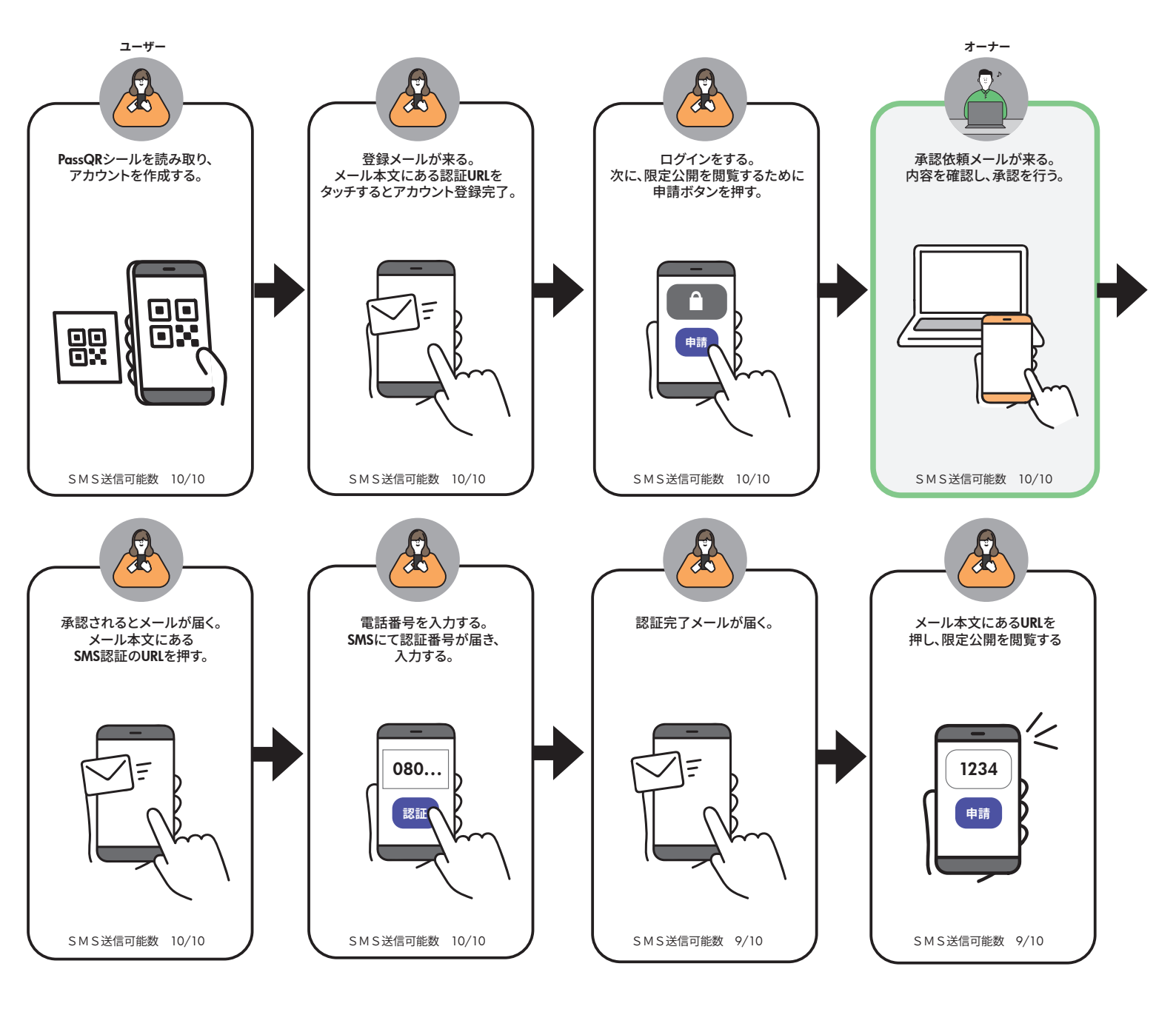

//

1234

ログイ

オーナーに一度承認されたユーザーは、再度ログインすることで、限定公開の情報をいつでも閲覧することができます。

ŌX

アカウント作成済 ユーザー

# 2 次元コードを設定しよう

#### 初期設定方法についてご説明いたします。

### ■ ログインをする

PassQRシールを読み取り、右記画面が表示されます。 オーナーアカウントでログインを行います。

### ■管理情報、住所の設定

①ログイン後、「2次元コード登録」画面が表示されます。

②管理情報1に識別するための管理名を入力して下さい。※必要であれば、管理情報2をご使用下さい。後から変更は可能です。入力し、次へを押して下さい。

③「住所の設定」が表示されます。

④シールを貼る場所の住所を入力して下さい。 当サービスは位置情報を使用するため、登録が必要です。

⑤郵便番号、住所を入力して「位置情報を中心へ移動」 を押して下さい。地図が移動し、指定されます。

⑥設定を押して下さい。

|  | + |
|--|---|
|  |   |

| ログイン    |   |
|---------|---|
| メールアドレス |   |
|         |   |
| パスワード   | 6 |

| PassQR =                                             |  |
|------------------------------------------------------|--|
| 2 <b>次元コード登録</b><br>音理する物件名やグループ名などの情報を入力<br>してください。 |  |
| 音理情報1 必須                                             |  |
|                                                      |  |
| <b>會理情報 2</b>                                        |  |
|                                                      |  |
|                                                      |  |
| 次へ                                                   |  |
| ログイン画面へ戻る                                            |  |
|                                                      |  |
| Produced by<br>Geo. Prince ジョー・プリンス竹下                |  |

| Pa Pa    | ssQR                      |          |
|----------|---------------------------|----------|
| 住所の設     | 定                         |          |
| 郵便番号 趟   | R                         |          |
| 578096   | 5                         |          |
| 住所必須     |                           |          |
| 東大阪市     | 5本庄西1-4-32                |          |
|          |                           |          |
| 位置の調     | 整                         |          |
| ピンを動かし   | <br>て正確な位置を設定できます         |          |
| _        |                           |          |
|          | 位置情報を中心へ移動                |          |
|          |                           |          |
|          | 2丁日                       |          |
| マート東マ    |                           |          |
| 0        |                           |          |
| 1        | サンコーインダストリー<br>東大阪営業所     |          |
|          | Q 178                     | -        |
| 378      |                           |          |
| 長田店 🔍    | 7754-8-10                 |          |
|          | 本庄西一丁目居▼                  | ~ 7      |
|          |                           |          |
|          | 大阪府立中央図書館 🔍               |          |
| Google * | ビ太小<br>-ポードショートカット 地図データロ | 2025 N/R |
| _        |                           | _        |
|          | 次へ                        |          |
|          |                           |          |
|          | 戻る                        |          |
|          |                           |          |
|          |                           |          |
|          |                           |          |
|          | Dreedureed buy            |          |

### ■ 公開する内容「お知らせA」

①「公開内容の設定」画面が表示されます。

②お知らせAの設定に情報を入力します。 ※セキュリティが高い情報は入れないようにして下さい。

**お知らせAとは** 常に公開している掲示板のような場所です。 使用方法やお知らせを記載するなどご活用下さい。

③添付ファイルがある場合は、「ファイルを選択する」に添付します。

④アクセス範囲の指定にて、 「**設定する」「設定しない**」をどちらかを選択して下さい。

アクセス範囲

アクセスできる範囲を設定することができます。 「**設定する**」を選択すると、お知らせAの内容をエリア 半径200m内でのみ閲覧できます。 離れると閲覧できなくなります。

⑤公開内容の設定を入力後、次へを押して下さい。 ※後で登録、変更も可能です。

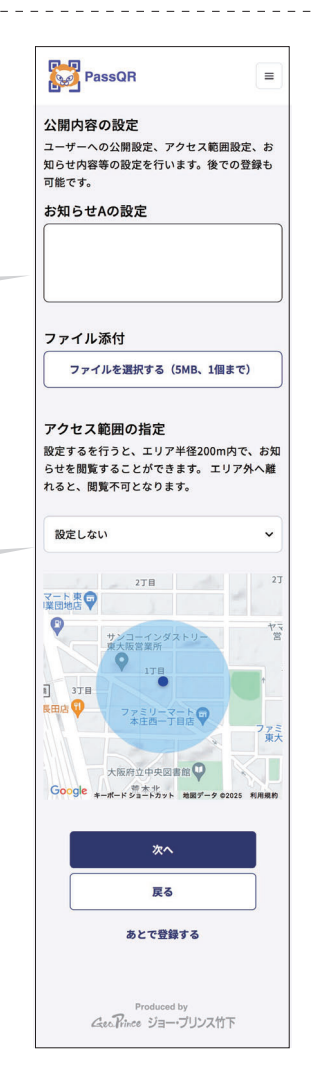

### ■ 公開する内容「お知らせB」

①「公開内容の設定」が表示されます。

#### ②お知らせBに情報を入力します。

#### お知らせB

暗証番号などの重要なセキュリティー情報を入れます。 ユーザーが申請し、オーナーが承認を行うと閲覧ができます。

③ファイルがある場合は、「ファイルを選択する」に添付します。

④公開設定にて、「限定公開」を選択して下さい。

⑤アクセス範囲の指定にて、 「設定する」「設定しない」をどちらかを選択して下さい。

#### アクセス範囲

アクセスできる範囲を設定することができます。 「**設定する**」を選択すると、お知らせAの内容をエリア 半径200m内でのみ閲覧できます。 離れると閲覧できなくなります。

⑤承認の設定1にて、 「手動承認」を選択して下さい。

#### 承認の設定1

オーナーの承認する方法を設定します。推奨は、手動承認です。 「手動承認」はオーナーが承認ボタンを押すと閲覧できます。 「自動承認」はオーナーの承認確認なしで自動に閲覧可能とな りますので、掲載情報や場所に合わせてご選択下さい。

⑥承認の設定2にて、 「初回のみ承認」を選択して下さい。

**承認の設定2** 承認の頻度を設定します。 「初回のみ承認」は、1度承認したユーザーはログインすれば閲覧 できる設定です。

⑦「登録」を押して下さい。

①登録完了画面が表示されます。設定完了です。
 ※設定完了の日時を基準にサービス開始となります。
 2年目以降から有料サービスとなります。
 詳細は「利用期間延長/SMS送信可能数追加」をご参照下さい。

| <br>                                                                                                    |
|----------------------------------------------------------------------------------------------------|
| PassQR =                                                                                                    |
| 公開内容の設定<br>お知らせBの設定を行います。お知らせBは重要<br>なセキュリティー情報を入れます。後での登<br>録、変更も可能です<br>お知らせBの設定                                                                                                    |
|                                                                                                    |
| ファイル添付<br>ファイルを選択する (5MB、1個まで)                                                                                                    |
| 公開設定                                                                                                    |
| 公開 ~                                                                                                    |
| <b>アクセス範囲の指定</b><br>設定するを行うと、エリア半径200m内で、お知<br>らせを閲覧することができます。エリア外へ離<br>れると、閲覧不可となります。                                                                                                    |
| -<br>設定しない  〜                                                                                                    |
| 承認の設定1<br>閲覧申請の承認を自動で行うか、手動で行うか<br>を設定してください。                                                                                                    |
| ● ● ● ● ● ● ● ● ● ● ● ● ● ● ● ● ● ● ●                                                                                                    |
| 承認の設定 2<br>初回のみの承認にするか、都度承認するかを設<br>定してください。                                                                                                    |
| 初回のみ承認・                                                                                                    |
| 27日         27           マート東         27           マート東         ア           サンコーインダストレー         ヤご           サンコーインダストレー         ヤご           サンコーインダストレー         ヤご           サンコーインダストレー         ヤご           サンコーインダストレー         ヤご           サンコーインダストレー         ヤご           サンコーインダストレー         アご           サンコーインダストレー         ヤご           サンコーインダストレー         アご           大阪府立中央図書館         アご           Coogle         オーボードジュートカット           た阪府立中央図書館         マンジー |
| 登録<br>戻る                                                                                                    |
| あとで登録する                                                                                                    |
| Produced by<br>Geo.Rince ジョー・ブリンス竹下                                                                                                    |

# PassQR

2次元コード登録完了 2次元コード登録が完了しました。登録内容の変 更は、WEB管理画面にて編集頂けます。

> Produced by Geo.Prince ジョー・プリンス竹下

# ユーザー画面の確認をしよう

設定完了後、ユーザー画面の確認をお願いいたします。

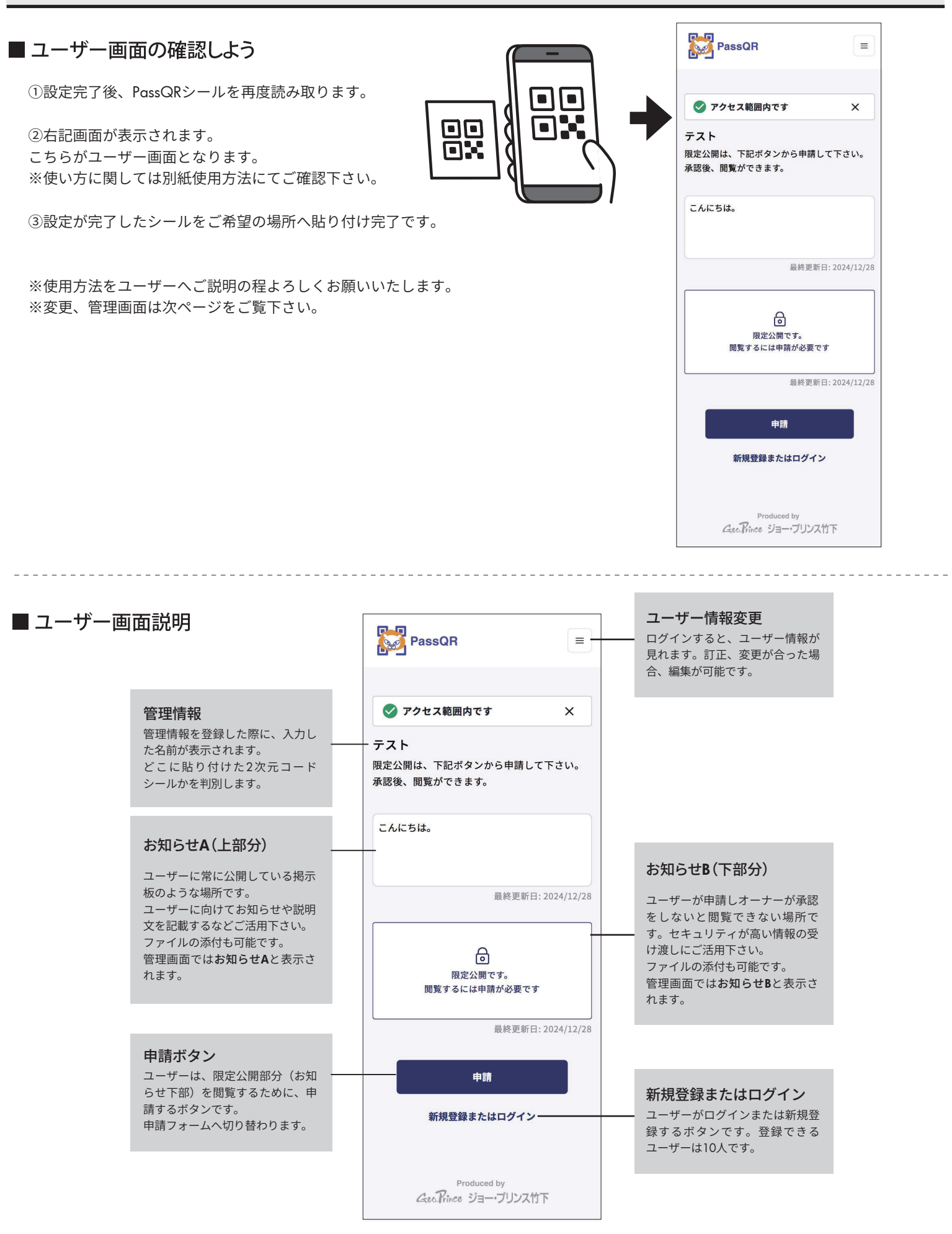

# オーナー管理画面にログインしよう

設定後、編集や変更を行いたい場合は、オーナーの管理画面より行います。

## ■ オーナー管理画面へログインしよう

 ①下記URLからオーナー管理画面へアクセスして下さい。 http://
 ※PC環境を推奨しています。
 ※パスワードを忘れた場合はP.00参照

| PassQR |                        |  |
|--------|------------------------|--|
|        | <b>ログイン</b><br>メール7ドレス |  |
|        | /127-F<br>Ø            |  |
|        | パスワードを忘れた方             |  |
|        | ログイン                   |  |
|        | 新規登録                   |  |

②オーナーアカウントでログインをして下さい。 ログインをすると、右記オーナー管理画面が表示されます。

| 植西秋美 🏏        | 2次元コード管理       |                         |       |              |    |   |
|---------------|----------------|-------------------------|-------|--------------|----|---|
| ₩ 2次元コード管理    | テスト            | 72 H                    | お知らせA | <u>お知らせB</u> | 詳細 | > |
| 承認管理          | 📟 SMS送信可能数:10人 | 🖗 ファイル添付なし 🛛 アクセス範囲設定あり |       |              |    |   |
| <b>山</b> 操作履歴 |                |                         |       |              |    |   |
| ② アカウント情報     |                |                         |       |              |    |   |
| 開入履歴          |                |                         |       |              |    |   |
| ③ ヘルプ         |                |                         |       |              |    |   |
|               |                |                         |       |              |    |   |

#### ■ 画面説明

| 植西秋美 🏏     | 2次元コード管理                               |                                                                     |
|------------|----------------------------------------|---------------------------------------------------------------------|
| ₩ 2次元コード管理 | 72F                                    | <u>お知らせA お知らせB</u><br>詳細 〉                                          |
| ▶ 承認管理     | 📟 SMS送信可能数:10人 🥔 ファイル添付なし 📀 アクセス範囲設定あり |                                                                     |
| 山 操作履歴     |                                        | 2次元コード管理                                                            |
| ② アカウント情報  |                                        | 2000日 日22<br>設定が完了をしたPassQRシールが表示されます。<br>(2枚、3枚と追加した場合、この項目が増えます。) |
| ➡ 購入履歴     |                                        | 設定したお知らせ、アクセス範囲、承認設定などの<br>内容が表示されます。編集を押すと、内容の変更が<br>可能です。         |
| ⑦ ヘルプ      |                                        |                                                                     |
|            |                                        |                                                                     |
|            |                                        | アカウント情報 登録したアカウント情報を確認できる両面で                                        |

#### 承認管理

ユーザーの申請を承認する画面です。 申請が来ると、ユーザーの名前、日時、承認ボ タンが表示されます。

#### 操作履歴

ユーザーの申請履歴や行動履歴が表示される画 面です。

過去の履歴をご確認いただけます。

登録したアカウント情報を確認できる画面で す。アカウント情報の修正、パスワードの変更 などが行えます。

#### ヘルプ

よくある質問を掲載しています。

#### ①2次元コード管理→編集を押すと下記編集画面が表示されます。

②編集画面より編集、変更が可能です。右上の「保存」ボタンを押すと、更新されます。

| 2次元コード管理 > 2次元コード詳細                                                                                                    |                                                                                                    |
|----------------------------------------------------------------------------------------------------|----------------------------------------------------------------------------------------------------|
| テスト 保存する                                                                                                    | 保存 編集後は保存ボタンを押して下さい。                                                                                                    |
| <sup>管理備戦1 €%</sup><br>テスト<br>アクセス範囲                                                                                                    | <b>管理情報</b> シールを貼った場所など管理しやすい名前に 設定しておきます。                                                                                                    |
| 部使告号 ※消     住所 ※消       5780965     東大阪市本庄西1-4-32     アクセス範囲を更断       ① マップをクリックしたまま、動かすとアクセス範囲の位置を動かせます(半径:200m圏内)     37日     泉大阪市正用店       37日     泉大阪市正用店     男大阪市正用店       27日     27日     27日       27日     27日     27日       27日     27日     27日       27日     27日     27日       27日     27日     27日       27日     27日     27日       第二人交市工作者で     第二人交方工作者である | <b>アクセス範囲</b><br>アクセスできる範囲を設定することができます。<br>お知らせごとに「設定する」を選択すると、<br>エリア半径200m内でのみ閲覧できます。<br>離れると閲覧できなくなります。                                                             |
|                                                                                                    | <b>公開設定</b> <ul> <li>・公開:誰でも見ることができる設定</li> <li>・限定公開:オーナーの承認を得ないと見れない設定</li> </ul>                                                                                    |
| お知らせAの設定     お知らせBの設定       こんにちは。     暗証番号は12345です。       ファイル添付     ファイル添付                                                                                                    | <b>承認の設定1</b> <ul> <li>・自動承認:自動で承認する設定</li> <li>・手動承認:手動で承認する設定</li> </ul>                                                                                             |
| ファイルを選択する (5MB、1個まで)     ファイルを選択する (5MB、1個まで)       アクセス範囲の指定     公開範囲       ④ 位置情報 (半径200m) 範囲内でのみアクセス許可する     限定公開       ● 指定なし     アクセス範囲の指定                                                                                                    | <b>承認の設定2</b> <ul> <li>・初回のみ承認:次回ログインから承認なしの設定</li> <li>・都度、承認:次回ログインでも申請承認する設定</li> </ul>                                                                             |
| <ul> <li>         ・ 位置情報(半径200m)範囲内でのみアクセス許可する         指定なし     </li> <li>         承認の設定1         手動承認        、     </li> </ul>                                                                                                    | 2次元コードの利用期間<br>0000/00/00~0000/00 と表示されている期間が現在利用可能な期間で<br>す。延長したい場合は、「利用期間を延長する」ボタンを押し、ご購入をお願いしま<br>す。詳細はP.00をご参照下さい。                                                 |
| 承認の設定 2<br>初回のみ承認 ~                                                                                                    | 残りSMS送信可能数<br>現在のSMS送信可能数が表示されます。送信可能数は10回までとなっております。<br>ユーザーがSMS認証を完了した時点で1回となります。                                                                                    |
| 2次元コードの利用期間<br>2024/12/28 - 2025/12/28 利用期間を延長する                                                                                                    | <ul> <li>追加したい場合は、「+ユーザーの登録枠を追加購入する」より追加購入できます。</li> <li>詳細はP.00をご参照下さい。</li> <li>※新規登録、オーナー承認だけでは1回使用とはなりません。</li> <li>※オーナーからはユーザーアカウント停止は可能ですが、削除はできません。</li> </ul> |
| 2次元コード読み取り回数<br>1<br>残りSMS送信可能数                                                                                                    |                                                                                                    |
| <ul> <li>☑ 10 枠</li> <li>+ ユーザー登録枠を追加購入する</li> <li>2次元コードを削除する</li> </ul>                                                                                                    | <ul> <li>削除</li> <li>PassQRシールのデータを完全削除します。</li> <li>使用を辞める、新しいシールを購入し旧シールのデータを削除したいなどで不要になった場合、削除を行えます。</li> <li>※削除後は、再利用できませんので、ご注意下さい。</li> </ul>                  |

# 利用期間延長/SMS送信可能数追加しよう

利用期間延長方法と SMS 認証送信可能数の追加方法をご説明いたします。

| SMS送信可能数を追加しよう                                                | 植西秋美 🏏           | 2次元コード管理                                                                     |                                       |                                                 |                             |
|---------------------------------------------------------------|------------------|------------------------------------------------------------------------------|---------------------------------------|-------------------------------------------------|-----------------------------|
| ①オーナー管理画面にログインします。                                            | <b>2</b> 次元コード管理 | テスト                                                                          | テスト                                   | お知らせA                                           | <u>お知らせB</u><br>詳細 〉        |
| 利用期間延長したい2次元コード管理の                                            | ▶ 承認管理           | 🖂 SMS送信可能数:10人 🖉 ファ                                                          | ァイル漆付なし <b>⑦ アクセス範囲設</b>              | 定あり                                             | $\int$                      |
| 「詳細」を押して下さい。                                                  | <b>止</b> 操作履歴    |                                                                              |                                       |                                                 | 2                           |
| ②残りSMS送信可能数にある                                                | ② アカウント情報        |                                                                              |                                       |                                                 |                             |
| 「+ユーザー登録枠を追加購入する」を押して下さい。                                     | □ 購入履歴           |                                                                              |                                       |                                                 |                             |
| ③SMS送信可能数の選択が表示されます。<br>必要数を入力し、「+ユーザー登録枠を追加購入する」<br>を押して下さい。 | 残りSMS送           | 长信可能数                                                                        | 2014/12/03                            | SMS送信可能数の選択<br>1 × 500円                         | - 500FJ                     |
| <ul><li>④支払い画面が表示されます。</li><li>※購入数1につき5枠追加されます。</li></ul>    | ▲ 10枠<br>+ユーザー   | 登録枠を追加購入する                                                                   | 23<br>残りSMS<br>回 7#                   | + SMSの近望可能数を描入する<br>用じる                         |                             |
| 価格 ¥ Passoren Rate ¥ 500                                      | ((1年間))          | 決済手段 ● link<br>またはか-ドで変払う<br>- 87F1-2 print#Genommescap                      | 2次元コード                                | お支払い完了画面                                        | 5                           |
| クレジットカード情報を入力し、「支払う」を<br>押して下さい。                              | ی<br>۲<br>۹<br>۹ | 1988<br>294 1224 1234 1234<br>M (R) / YY (P) 24329 r2-F 29<br>1984 6648<br>6 | <b>爾前</b><br>東西福祉 4<br>第前             | 購入手続きについて<br>SMS送信可能数のお取引が見てしました。               |                             |
| ⑥支払い完了画面が表示されます。                                              |                  | た加熱版<br>本 ・ 本 ・ ・ ・ ・ ・ ・ ・ ・ ・ ・ ・ ・ ・ ・ ・ ・                                | アクセス<br>#東日中 cm<br>5780965<br>① マッフをク | 大阪府東大阪市本庄西 1- アウセ<br>ワリックしたまま、動かすとアクセス範囲の位置を動かけ | - ス約到全更新<br>まます (半径:200m距内) |
| ⑦SMS送信可能数が追加完了しました。                                           |                  | 支払う                                                                          | 278                                   |                                                 |                             |

## ■ 利用期間を延長しよう

|                                       | 植西秋美 ∨         | 2次元コード管理                                                                                                    |
|---------------------------------------|----------------|----------------------------------------------------------------------------------------------------|
|                                       | ₽₩ 2次元コード管理    | テスト         お知らせ& お知らせ         詳細 >                                                                                                    |
| 利用期間終了が近づくと、「ノーニー」                    | ▶ 承認管理         | 🖂 SMS送信可能数:10人 🔗 ファイル添付なし 📀 アクセス範囲設定あり                                                                                                    |
| 通知メールが来ます。                            | 山 操作履歴         |                                                                                                    |
| ご確認をお願いいたします。                         | ② アカウント情報      |                                                                                                    |
|                                       | ➡ 購入履歴         |                                                                                                    |
|                                       | ③ ヘルプ          |                                                                                                    |
|                                       |                |                                                                                                    |
| 利用期間延長したい2次元コード管理の                    |                |                                                                                                    |
| 「詳細」を押して下さい。                          | 2次テコート         | ドの利用期間                                                                                                    |
|                                       | 2024/12/28 ~20 | 2025/12/28<br>利用期間を延長する                                                                                                    |
| ②2次元コートの利用期間にめる<br>「利用期間を延長する」押して下さい。 |                |                                                                                                    |
|                                       |                |                                                                                                    |
| ③お支払い画面が表示されます。                       |                | ·                                                                                                    |
| 低格 ¥                                  | ÷(0)           | 映典年録 O link         お支払い完了画面           - 1/32-FTERD         2次元コード管理 > 2次元コード管理           / FATTRA printed geospherology         2000000000000000000000000000000000000 |
| クレジットカード情報を入力し、「支払う」を                 | b-1            | 2-73版<br>2013/03/03/03/03/03/03/03/03/03/03/03/03/03                                                                                                    |
| 押して下さい。                               | n-d<br>R       | - / 清晰をもな (新 ) - / 清晰をの加強(1/ 実 T しました。                                                                                                    |
| ④支払い字フ画面が表示されます                       |                |                                                                                                    |
|                                       |                |                                                                                                    |
| ⑤利用期間が延長完了しました。                       |                | RED                                                                                                    |

# よくある質問

#### よくある質問をまとめました。ご参照ください。

### ■ 残りSMS送信可能数って?

ユーザーを承認できる残り人数です。SMS認証を行える回数が10回までとなってお り、ユーザーがSMS認証完了した時点で1回利用となります。

※新規登録、オーナーの承認だけでは1回利用とはなりません。

※送信可能数を追加したい場合は、「+ユーザーの登録枠を追加購入する」より追加 購入できます。詳細は「利用期間延長/SMS送信可能数追加」をご参照下さい。

| 残りSMS送信可能数      |  |
|-----------------|--|
| ☑ 10枠           |  |
| 十ユーザー登録枠を追加購入する |  |

## ■ 登録内容を間違えた、変更したい(ユーザー)

ユーザーが間違えて登録した、変更したい場合は、ユーザーでログインを行い、 下記箇所よりユーザー情報の変更が可能です。ただし、SMS認証した後に電話番 号を変更した場合、再度SMS認証を行う必要があります。

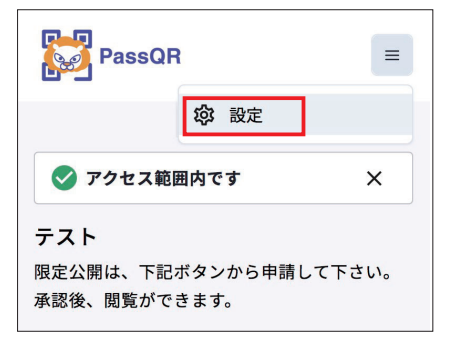

### メールが来ない

メールアドレスに間違いがある、迷惑メールに入っている可能性があります。 迷惑メールフォルダの確認、再登録をお願いいたします。

# パスワードを忘れた(オーナー/ユーザー)

ログイン画面の「パスワード忘れた方」より再設定をお願いいたします。

| PassQR =                                               | PassQR                                                                                          |
|--------------------------------------------------------|-------------------------------------------------------------------------------------------------|
| 2次元コード設定<br>2次元コードの登録を行います。まずログインを<br>行ってください。<br>ログイン | パスワード再設定<br>これよりパスワードの再設定を行います。<br>登録済みのメールアドレスあてに、パスワード<br>再設定メールを送信数します。メールアドレス<br>の入力をお願いします |
| メールアドレス                                                | ×-1.7FLZ                                                                                        |
| パスワード                                                  |                                                                                                 |
| ダ<br>バスワードを忘れた方                                        | 送信                                                                                              |
| ログインして登録へ進む                                            | キャンセル                                                                                           |
| 新規登録                                                   | Produced by<br>Cec.Prince ジョー・ブリンス竹下                                                            |
| オーナー向け利用規約                                             |                                                                                                 |

・本

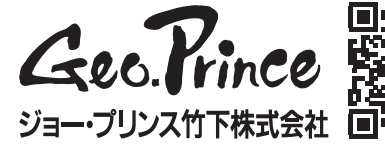

社 〒578-0965 東大阪市本庄西1丁目4番32号 TEL.06-6747-2302 FAX.06-6747-2710 ・大阪支店〒578-0965 東大阪市本庄西1丁目4番32号 TEL.06-6747-2591 FAX.06-6747-2276 ・東京支店〒130-0024 東京都墨田区菊川3丁目20番5号 TEL.03-3633-8505 FAX.03-3633-8577 •名古屋支店 〒468-0045 名古屋市天白区野並1丁目275番 TEL.052-893-0792 FAX.052-893-0793 ・ 福岡営業所 〒812-0007 福岡市博多区東比恵2丁目19番18号 TEL.092-483-8566 FAX.092-483-8577

### 利用開始日は?

PassQR設定した日時を基準にサービス開始となります。 本サービスは1年契約となっており、2年目以降から有料サービスとなりま す。期間終了前にメールが来ますので、サービスを継続使用したい場合は手順 に従いご購入ください。自動決済ではございません。支払いがない場合は、 サービスが利用停止しますので、ご注意下さい。

## ■ 支払い方法は?

クレジットカード決済のみとなっています。

## ■ アカウントを削除したい(オーナー/ユーザー)

【ユーザーの場合】 ユーザーでログインを行 い、下記箇所よりアカウ ント削除が可能です。 ※変更も可能です。

【オーナーの場合】

※変更も可能です。

報より削除が可能です。

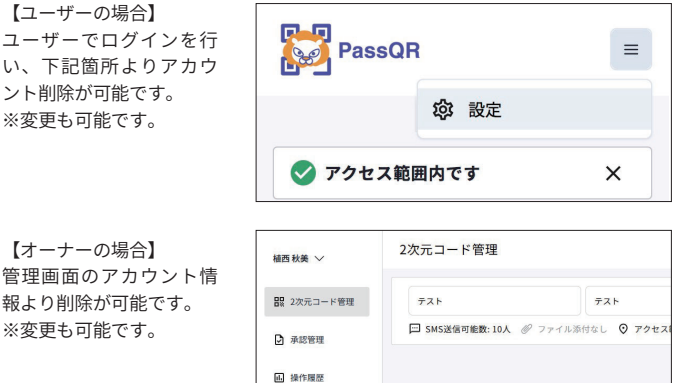

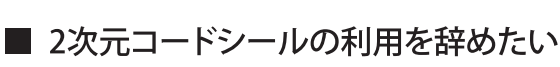

削除したいPassQRの項目から編集をタッチし、一番下部にある削除ボタンよ り、削除が可能です。1度削除すると、再利用はできません。

② アカウント情報

□ 購入履歴

のヘルプ

| 残りSMS送信可能数      |  |
|-----------------|--|
| ☑ 10枠           |  |
| 十ユーザー登録枠を追加購入する |  |
| 2次元コードを削除する     |  |